# Инструкция

### AVT WK-DB 01

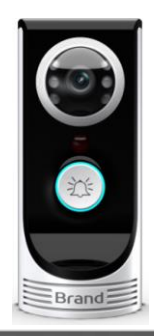

- Спасибо за покупку видеодомофона нашей фирмы
- Перед использованием прочитайте эту инструкциюу.

Компания не несёт ответственности за ущерб безопасности в результате работы видеодомофона.

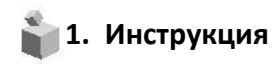

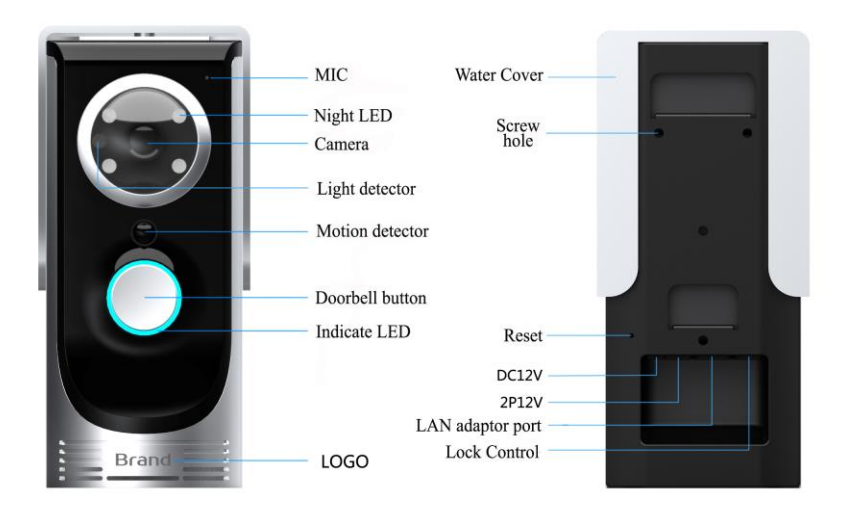

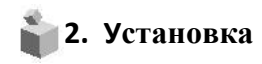

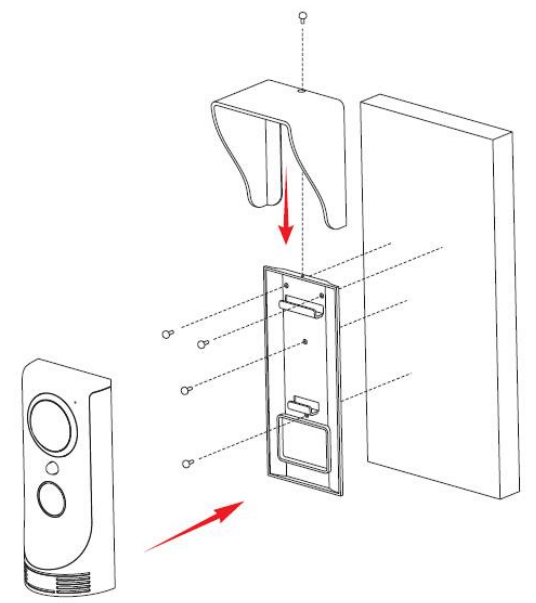

## 3. Спецификация

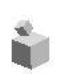

| Model No                | AVT WK DB01                           |  |  |
|-------------------------|---------------------------------------|--|--|
| Напряжение              | 12V                                   |  |  |
| Проводные               | 2 провод (поляр) питание              |  |  |
| соединения              | 2 провод (не полярные) к электрозамку |  |  |
| Разрешение              | VGA/720P                              |  |  |
| Матрица                 | C-MOS(1/3") 2Mega Pixels              |  |  |
| Wifi соединение         | WIFI B/G/N                            |  |  |
| Детектор движения       | Датчик PIR                            |  |  |
| Подсветка               | 4 встроенных диода                    |  |  |
| Эффективный угол обзора | 140°                                  |  |  |
| Аудио                   | 1.2W динамик и микрофон               |  |  |
| Температура             | -10°С (испытано при -40°С) ~+40°С     |  |  |
| Размеры (mm)            | 65(W) x 150(H) x 40(D)                |  |  |

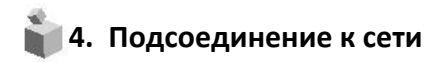

1.Подключите видеодомофон к питанию и подождите 20 секунд, пока индикатор не замигает и прозвучит "Welcome to smart Home" и подождите ещё 10s.

2.Нажмите кнопку звонка и подержите ещё 5 сек,отпустите кнопку, услышите: "SYSTEM ENTER NETWORK CONFIGUALTION MODE", если не услышите, нажмите опять на 5 секунд, пока не прозвучит ответ.

3. Подключите свой смартфон напрямую к WIFI точке ID: BELL-XXXXX Пароль "123456789"

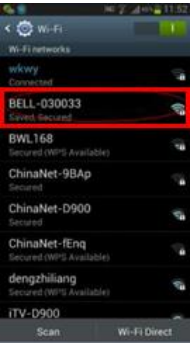

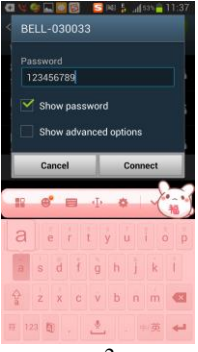

| 또 🌒 🔜 🖸 🚱 🚳                             | )M() | 2  | af 53% 着 | 11:37            |
|-----------------------------------------|------|----|----------|------------------|
| < 🔯 Wi-Fi                               |      |    |          |                  |
| Wi-Fi networks                          |      |    |          |                  |
| BELL-030033<br>Connected                |      |    |          | (( <sup>0)</sup> |
| ChinaNet-D900<br>Secured                |      |    |          |                  |
| ChinaNet-XCZ6<br>Secured (WPS Available |      |    |          |                  |
| dengzhiliang<br>Secured (WPS Available  |      |    |          |                  |
| iTV-D900<br>Secured                     |      |    |          | ( <del>(</del> 7 |
| TP-LINK_zf<br>Secured                   |      |    |          |                  |
| WINKOO<br>Secured                       |      |    |          | (i <sup>2</sup>  |
| wkwy                                    |      |    |          | (ja              |
| Scan                                    |      | Wi | -Fi Dire | ct               |

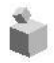

- 4. Установите приложение "Smart Bell" на свой смартфон и запустите его
- 5. Нажмите "+" в верхнем левом углу приложения для добавления нового прибора
- 6. Нажмите **SEARCH**, на экране появятся доступные **DOORBELL ID**, выберите нужный и нажмите **DONE** чтобы завершить добавление Новый домофон и его статус (Online)

|                                     | 11.99 💼 🧱 🚳 🐘 241.97 (d.11) 🖬 11.29 | 💘 🎕 🔜 🗑 🗑 🚳 🛛 🛤 🍸 🗐 say 🔒 11:39 | 🔂 🚮 😳 🕫 🖬 🖓 09:54                                |
|-------------------------------------|-------------------------------------|---------------------------------|--------------------------------------------------|
| Smart Bell 🗰 :                      | Back Add Bell Done                  | Back Add Bell Done              | + Smart Bell 2                                   |
| + Please click have to add doortest | O Name DoorBell1                    | P Name DoorBell1                | Smart Bell1<br>Stants: Online<br>ORJ030003DCDC0  |
|                                     | Litter admin                        | L User admin                    | Smart Bell2<br>Stauta: Offline<br>OBJ0700428CDEE |
|                                     | O Pesseer                           | Search results                  | Smart Bell3<br>Stauts: Offlins<br>OBJ030042BCDEE |
|                                     |                                     | Bell<br>QBJ030033CCCFB          |                                                  |
|                                     | # Scan the barcode                  | Refresh Cancel                  |                                                  |
|                                     | Q Search                            | Q Search                        |                                                  |
|                                     |                                     |                                 |                                                  |
|                                     |                                     |                                 |                                                  |
| Dearfert Record Picture Video       |                                     |                                 | Verter Picture Video                             |
| 5                                   | 6(1)                                | 6(2)                            | 6(3)                                             |

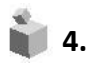

- 7. Нажмите "Setting" в приложении
- 8. Затем нажмите "WIFI SETTING" для выбора вашей домашней WIFI точки доступа и введите пароль
- 9. Нажмите "Done"и ваш Wifi перезагрузится, сохранит настройки.

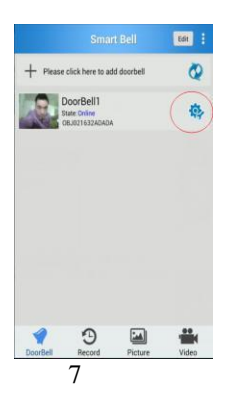

| 🔒 🗾          | U 🔊          | al fai 0 1 | 1:06 |
|--------------|--------------|------------|------|
| Back         | Setting      |            |      |
| III System S | etting       |            | >    |
| Administ     | ator Setting |            | >    |
| A Movement   | Alarm Settin | ε          | >    |
| Lock con     | trol Setting |            | >    |
| 🕑 Clock Se   | tting        |            | >    |
| 🗢 Wifi Set   | ting         |            | >    |
|              |              |            |      |
|              |              |            |      |
|              |              |            |      |
|              |              |            |      |
|              | 8            |            |      |
|              | 0            |            |      |

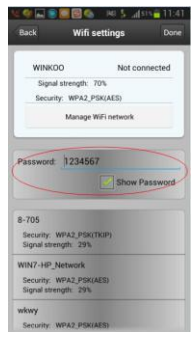

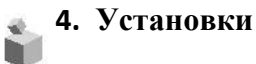

Поставщик систем безопасности: TELECAMERARU 4.1Белый лист позволяет пользователю добавить до 8 мобильных устройств для управления домофоном.

### 4. Установки

4.2. Установки интерфейса

4.3.Установки тревоги : Включение и выключение тревоги от датчика движения

4.4. Установки замка : Использование электромагнитного замка

4.5.Установки даты и времени

4.6. Wif установки: Конфигурация сети wifi

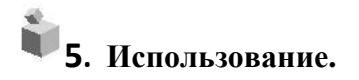

1. Если посетитель нажимает кнопку звонка на мобильном устройстве звучит звонок, появляется изображение посетителя и инициируется голосовая связь.

2.Вы можете ответить на звонок, вести беседу онлайн и наблюдать посетителя. Достаточно нажать "TALK"

3. Если у вас подключен электрический замок, вы можете открыть его.

4. Если вы пропустили звонок, вы можете увидеть записи посетителей

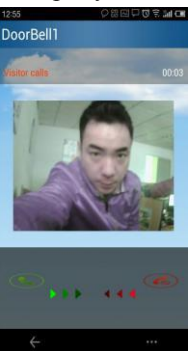

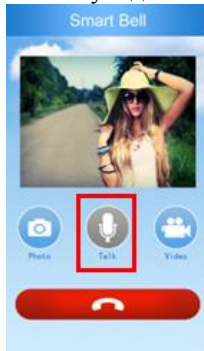

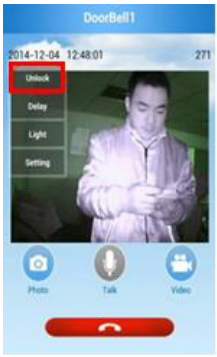

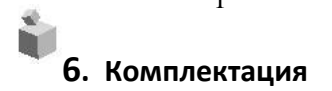

Инструкция
Шурупы для крепления
Шуруп для домофона
Wifi домофон
Крышка от дождя
Настенное крепление

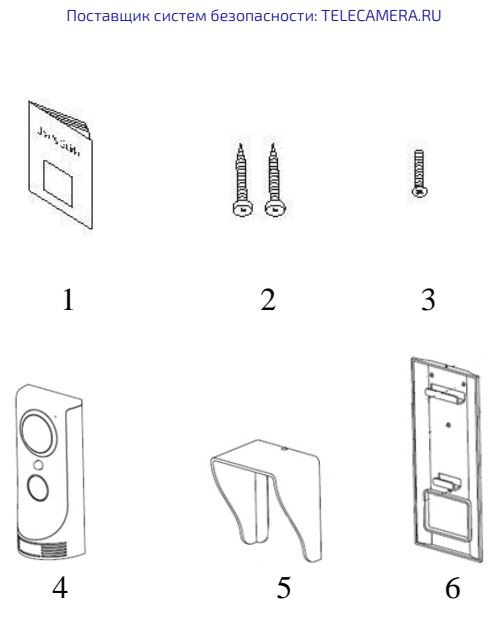